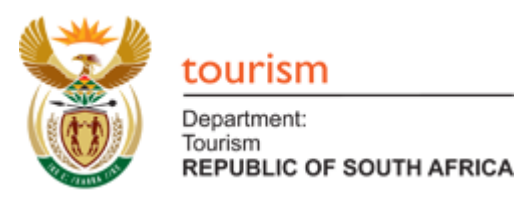

# Covid-19 Tourism Relief Fund Application Form User Guide

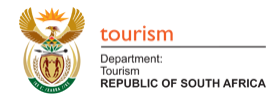

# Contents

| 1. | Registering          | .3 |
|----|----------------------|----|
|    |                      |    |
| 2. | Uploading Documents  | 4  |
|    |                      |    |
| 3. | Logging into account | 8  |
|    |                      |    |

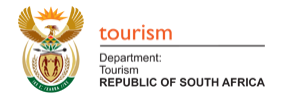

# 1. Registering

• Click on the link you have received via email.

| Workflow Notification                                                                                                    |
|----------------------------------------------------------------------------------------------------|
| Dear Applicant                                                                                                    |
| Note: Please do not respond to this e-mail.                                                                                                    |
| The current status of your application indicates that it has been successfully submitted.                                                                                                    |
| Due to the overwhelming number of applications received, the Department of Tourism requests that even though you might have submitted your mandatory supporting documentation via email, that you upload the documents via our portal to speed up the process. This will in no way affect your position in the pipeline of applications. |
| Attached please find a guide to assist you with the processes:                                                                                                    |
| How to register and login                                                                                                    |
| How to upload your supporting documents                                                                                                    |
| Link to Registration and supporting documents                                                                                                    |
| Thank you                                                                                                    |
| Tourism Relief Fund Administration                                                                                                    |

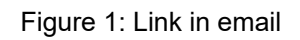

• You need to register using the **same email address** you used when filling in the application form.

| SharePoint                                       |                                                                                                    |                                                                   | ? Sign in    |
|--------------------------------------------------|----------------------------------------------------------------------------------------------------|-------------------------------------------------------------------|--------------|
|                                                  |                                                                                                    |                                                                   | ☆ FOLLOW [□] |
| EURISM<br>Department<br>REPUBLIC OF SOUTH AFRICA | New Account         Email:         Password:         Confirm Password:         First Name:         Last Name:         Last Name:         Im not a robot         1         Im not a robot         1         Im not a robot         1         Im not a robot         1         Image:         Image:         Ima | Make sure you use the<br>same email as on the<br>application form |              |
|                                                  |                                                                                                    |                                                                   |              |
|                                                  |                                                                                                    |                                                                   |              |

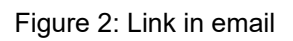

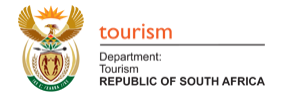

- Fill in all the details.
  - o Email address
  - Create a password
  - Confirm the password
  - o First name
  - o Last name
- (1) Click on the I'm not a robot checkbox
- (2) Click on the Register button

Your account has now been created.

• Click on the continue button to be logged in to your account automatically.

| SharePo | oint                                                          |                                                    | ? Sign in  |
|---------|---------------------------------------------------------------|----------------------------------------------------|------------|
|         |                                                               |                                                    | follow [미] |
| 8       | COURISM<br>Department:<br>Tourism<br>REPUBLIC OF SOUTH AFRICA |                                                    |            |
|         |                                                               | New Account You account has been created. Continue |            |
|         |                                                               |                                                    |            |

#### Figure 3: New account created

## 2. Uploading Documents

- (1) Click on the upload link to upload a document.
  - You must **refrain from dropping and dragging documents** as you will need to add detail when uploading the specific documents.

| SharePoint                |           |             |
|---------------------------|-----------|-------------|
| BROWSE FILES LIBRARY      |           | [0]         |
| Covid19 Covid19DocSupport | Search th | is site 🔹 🗸 |

#### Figure 4: Upload documents

|                    |                                                                          | tourism<br>Department:<br>Tourism<br>REPUBLIC OF SOUTH AFRICA |
|--------------------|--------------------------------------------------------------------------|---------------------------------------------------------------|
| Add a document     |                                                                          | ×                                                             |
| Choose a file      | 2 Choose File No file chosen<br>✓ Add as a new version to existing files |                                                               |
| Destination Folder | /TRF-000001/ Choose Folder                                               |                                                               |
| Version Comments   |                                                                          |                                                               |
|                    | OK Cancel                                                                | ]                                                             |

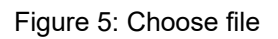

• (2) Click on "choose file" to upload the document.

| © Open X                                                   |                                          |                  |                 |            |            |  |  |  |  |
|------------------------------------------------------------|------------------------------------------|------------------|-----------------|------------|------------|--|--|--|--|
| $\leftarrow \rightarrow \checkmark \uparrow \square$ > Thi | is PC > Documents > 2020 > Work > touris | m → docs         | ~               | ඊ Search   | docs 🔎     |  |  |  |  |
| Organise 🔻 New folde                                       | er                                       |                  |                 |            | :== • 💷 🕐  |  |  |  |  |
| tourism ^                                                  | Name                                     | Date modified    | Туре            | Size       |            |  |  |  |  |
| video                                                      | TRF-000XXX-010-B-BBEE .pdf               | 2020/04/27 23:45 | Adobe Acrobat D | 32 KB      |            |  |  |  |  |
| Creative Cloud Fil                                         | RF-000XXX-011-TaxClearance.pdf           | 2020/04/27 23:45 | Adobe Acrobat D | 32 KB      |            |  |  |  |  |
|                                                            | RF-00XXX-001-RegCert .pdf                | 2020/04/27 23:45 | Adobe Acrobat D | 32 KB      |            |  |  |  |  |
| <ul> <li>OneDrive</li> </ul>                               | IRF-00XXX-002-CertID .pdf                | 2020/04/27 23:45 | Adobe Acrobat D | 32 KB      |            |  |  |  |  |
| This PC                                                    | IRF-00XXX-003-Bankstatements .pdf        | 2020/04/27 23:45 | Adobe Acrobat D | 32 KB      |            |  |  |  |  |
| 3D Objects                                                 | IRF-00XXX-004-AnnualReports .pdf         | 2020/04/27 23:45 | Adobe Acrobat D | 32 KB      |            |  |  |  |  |
| Deckton                                                    | IRF-00XXX-005-BusinessProfile .pdf       | 2020/04/27 23:45 | Adobe Acrobat D | 32 KB      |            |  |  |  |  |
|                                                            | IRF-00XXX-006-IndustryCert.pdf           | 2020/04/27 23:45 | Adobe Acrobat D | 32 KB      |            |  |  |  |  |
| Documents                                                  | IRF-00XXX-007-UIF .pdf                   | 2020/04/27 23:45 | Adobe Acrobat D | 32 KB      |            |  |  |  |  |
| Downloads                                                  | 🔊 TRF-00XXX-008-BudgetBreakdown .pdf     | 2020/04/27 23:45 | Adobe Acrobat D | 32 KB      |            |  |  |  |  |
| 👌 Music                                                    | IRF-00XXX-009-GradingCertificate .pdf    | 2020/04/27 23:45 | Adobe Acrobat D | 32 KB      |            |  |  |  |  |
| Pictures                                                   | IRF-00XXX-012-MedicalCertificate .pdf    | 2020/04/27 23:45 | Adobe Acrobat D | 32 KB      |            |  |  |  |  |
| Videos                                                     |                                          |                  |                 |            |            |  |  |  |  |
| 🏪 Local Disk (C:)                                          |                                          |                  |                 |            |            |  |  |  |  |
| 🔺 Network 🗸 👻                                              |                                          |                  |                 |            |            |  |  |  |  |
| File na                                                    | ame: TRF-000XXX-010-B-BBEE .pdf          |                  |                 | ~ All File | es (*.*) ~ |  |  |  |  |
|                                                            |                                          |                  |                 |            | pen Cancel |  |  |  |  |

Figure 6: Choose document

• Select the document from your pc and click on the open button.

|                    |                                        | Department:<br>Tourism<br>REPUBLIC OF SOUTH AFRICA |
|--------------------|----------------------------------------|----------------------------------------------------|
| Add a document     |                                        | ×                                                  |
| Choose a file      | Choose File No file chosen             | ]                                                  |
|                    | Add as a new version to existing files |                                                    |
| Destination Folder | /TRF-000001/ Choose Folder             | ]                                                  |
| Version Comments   |                                        |                                                    |
|                    | 3 OK Cancel                            |                                                    |

Figure 7: Uploading document

• (3) Click on the ok button.

| dd a document                                                                                                    | ×                                                                                          |
|----------------------------------------------------------------------------------------------------|--------------------------------------------------------------------------------------------|
| Save Cut Paste Copy Paste Copy Clipboard Actions The document was uploaded successfully and is checked out to you. Check that the fields below are the correct and that all required fields are filled out. The file will not be accessible to other users until you check in. | DocType<br>choices                                                                         |
| Name *                                                                                                    | 010 - RegCert<br>020 - CertID                                                              |
| DocType * Please select a value                                                                                                    | 030 - Bankstatements<br>040 - AnnualReports<br>050 - BusinessProfile<br>060 - IndustryCert |
| Save 5                                                                                                    | 070 - UIF<br>080 - BudgetBreakdow<br>090 - GradingCertificato<br>100 - B-BBEE              |
| Version: 1.0<br>Content Type: Document<br>Created at 2020/04/28 8:27:46 AM by Smithshazz@gmail.com                                                                                                    | 110 - TaxClearance<br>120 - MedicalCertificate<br>130 - MinWagePayer                       |

#### Figure 8: Choose a DocType

- (4) Choose the doctype which applies to the form you are uploading.
- (5) then click on the Save button.

tourism

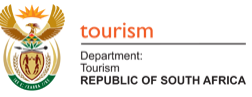

| SharePoint                              |           |              |
|-----------------------------------------|-----------|--------------|
| BROWSE FILES LIBRARY                    |           | [1]          |
| Covid19 Covid19DocSupport • TRF-0000001 | Search th | his site 🔹 🔎 |

Figure 9: Document uploaded

- Your document will now be uploaded.
- If you have uploaded your documents and have made a mistake by giving it the incorrect DocType you can simply do the following.

| SharePoint           |                                                                                                    |  |        |
|----------------------|----------------------------------------------------------------------------------------------------|--|--------|
| BROWSE FILES LIBRARY |                                                                                                    |  |        |
| BROWSE FILES LIBRARY | Share More ▼ TRF-000XXX-010-B-BBEE .pdf × Changed by you on 2020/04/28 12:00 AM inthshazz@gmail.com inthshazz@gmail.com inthshazz@gmail.com inthshazz@gmail.com inthshazz@gmail.com inthshazz@gmail.com inthshazz@gmail.com inthshaz@gmail.com inthshaz@gmail.com i |  | μ<br>, |
| avascript;           | 120 - Medical/Certificate A few secon Properties C z@gmail.com      Drag files here to upload      Advanced                                                                                                    |  |        |

Figure 10: Document uploaded

- a. Click on the ellipsis next to that specific document.
- b. Click on the second ellipsis.
- c. Click on properties.

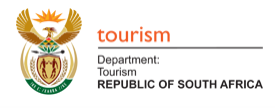

| SharePoint                                                                                                    |             |   |
|----------------------------------------------------------------------------------------------------|-------------|---|
| BROWSE EDIT                                                                                                    | · · · · · · | Ē |
| Sive Paste Corp.<br>Commit Clipbaard Actions                                                                                                    |             |   |
| Name *         TRF-000XXX-010-B-BBEE .pdf         DocType *         100 - B-BBEE         version: 1.0         Content Type: Document.         Created at 2020/04/28 8:35:29 AM by □ smithshazz@gmail.com         Last modified at 2020/04/28 8:35:29 AM by □ smithshazz@gmail.com |             |   |

Figure 11: Changing document properties

- Here you can now select the correct DocType and then click on the Save button.
- Your document will now have the correct DocType.

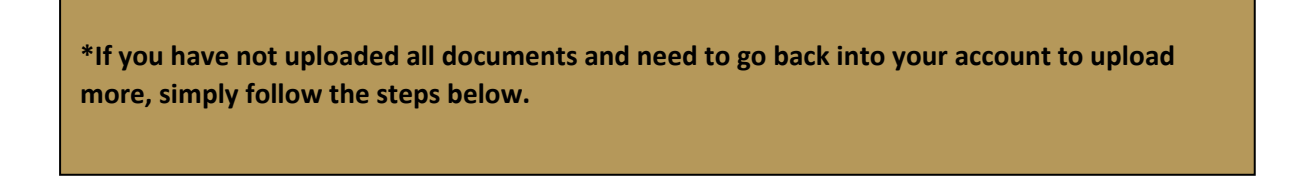

### 3. Logging into account

- Click on the same link you received to log into your account.
- To log in fill in your email address and Password you registered with.
- Click on Sign in.
- You will be directed to your folder containing your documents.

| COURTISM<br>Department:<br>Tourism<br>REPUBLIC OF SOUTH AFRICA |                                                                                                    |  |
|----------------------------------------------------------------|----------------------------------------------------------------------------------------------------|--|
|                                                                | Login<br>Email<br>Password<br>Sign In<br>Forgot Password?<br>If you are not registered please click here to register. |  |
|                                                                |                                                                                                    |  |

#### Figure 12: Logging in